#### **CP** Construction Plant **CS** Competence Scheme

#### Things you will need before starting this process:

- The basic details for an Individual
- The basic details for a Tester
- The Batch Name, Purchase Order Ref No or Test Ref No.

#### What is the basic system functionality:

The CPCS-ON system allows you to:

- Search for an Individual within the Phoenix Database
- Search for an Individual notified at your Test Centre
- Search for an Individual who has achieved a Technical Test at any Test Centre
- Search for a Peripatetic Tester
- Search for a Batch at your Test Centre

#### Summary of steps to complete the process:

- Step One: Navigate to Searches
- Step Two: Select a Search Type
- Step Three: Enter in the Details
- Step Four: View Results

## **CP** Construction Plant **CS** Competence Scheme

#### 1. Step One: Navigate to Searches

1.1. Once logged into the system, navigate to the **Search** button at the top of the menu bar.

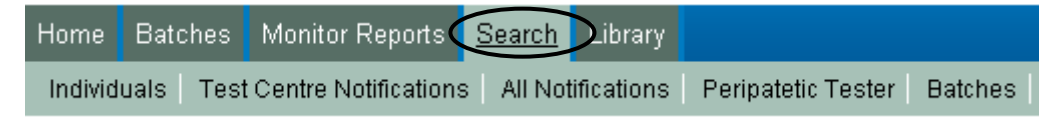

#### 2. Step Two: Select a search type

- 2.1. There are five options available to search:
  - Individuals: will search the whole Phoenix database for an Individual
  - Test Centre Notifications: will search for an Individual within the CPCS-ON System for your Test Centre
  - All Notifications: will search for an Individual within the CPCS-ON system for all Test Centres
  - Peripatetic Tester: will search for a Tester within in the CPCS-ON System.
  - Batches: will search for a Batch within the CPCS-ON system for your Test Centre

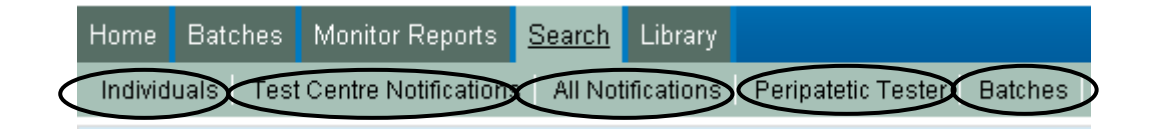

### **CP** Construction Plant **CS** Competence Scheme

#### 3. Step Three: Enter in the details

- 3.1. The details required for each search is different, there are up to three pieces of information you will need in order to locate an individual and your search must contain:
  - Individuals:
    - Registration Number **and**
    - o Surname or
    - o Date of Birth.
  - Test Centre Notifications:
    - o Registration Number or
    - o Surname or
    - o Date of Birth.
  - All Notifications:
    - o Registration Number and
    - o Surname or
    - o Date of Birth.
  - Peripatetic Tester:
    - o Category or
    - $\circ \ \ \text{Postcode} \ \textbf{or}$
    - $\circ$  Sector
  - Batches:
    - o Batch Name or
    - o Purchase Order Ref No or
    - o Test Ref No.

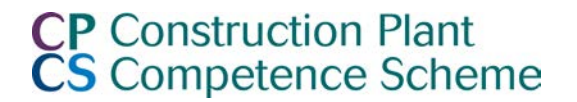

3.2. Click on the **Search** button to perform the search.

| Search Full Database |            |                                                                                    |
|----------------------|------------|------------------------------------------------------------------------------------|
| ID Number            | 1905657    | To search the full database you must enter the ID Number and one of the following: |
| Surname              | edwards    | Surname                                                                            |
| Date of Birth        | 02/09/1970 | <ul> <li>Date of Birth</li> </ul>                                                  |
| Search Clear         |            |                                                                                    |

# **CP** Construction Plant **CS** Competence Scheme

#### 4. Step Four: View Results

- 4.1. If the selected search was **Individuals** within Phoenix and the individual was found the results shown will be:
  - Scheme Membership: Type of Card held and
  - Health and Safety Membership: Date and Type of Test Passed

| Name: Melanie Anne Edwards       |           |                     |                     |  |  |  |  |  |  |
|----------------------------------|-----------|---------------------|---------------------|--|--|--|--|--|--|
| ID Number: 1905657               |           |                     |                     |  |  |  |  |  |  |
| Date of Birth: 0                 | 02/09/197 | 70                  |                     |  |  |  |  |  |  |
| Scheme Membership                | )         |                     |                     |  |  |  |  |  |  |
|                                  |           |                     |                     |  |  |  |  |  |  |
| Card Type                        |           | Start Date          | Expiry Date         |  |  |  |  |  |  |
| CPCS Technical Test (n           | ot card)  | 02/03/2010 09:00:00 | -                   |  |  |  |  |  |  |
| Categories<br>Telescopic Handler |           | Start Date          | Expiry Date         |  |  |  |  |  |  |
|                                  |           | 02/03/2010 09:00:00 | 01/03/2012 09:00:00 |  |  |  |  |  |  |
| Card Type                        |           | Start Date          | Expiry Date         |  |  |  |  |  |  |
| CSCS                             |           | 02/06/2009          | 02/06/2014          |  |  |  |  |  |  |
| Regular Visitor                  |           |                     |                     |  |  |  |  |  |  |
| Categories                       |           | Start Date          | Expiry Date         |  |  |  |  |  |  |
| Regular Visitor                  |           |                     |                     |  |  |  |  |  |  |
| Health and Safety Teste          | ed        | -                   | -                   |  |  |  |  |  |  |
| Regular Visitor                  |           | -                   | -                   |  |  |  |  |  |  |

#### **CP** Construction Plant **CS** Competence Scheme

- 4.2. From here you can click on the **Clear** button to begin another search.
- 4.3. If the selected search was **Test Centre Notifications** it would be locating an Individual within CPCS-ON and if the individual was found the results shown will be the Technical Test Notifications undertaken at your Test Centre only.

| S | earch Notif    | ications B | y Individual |                    |           |                    |          |           |                        |             |                |          |                        |                                   |                                     |                                    |               |
|---|----------------|------------|--------------|--------------------|-----------|--------------------|----------|-----------|------------------------|-------------|----------------|----------|------------------------|-----------------------------------|-------------------------------------|------------------------------------|---------------|
|   | ID Number      |            | 190565       | 7                  |           |                    |          |           |                        |             |                |          |                        |                                   |                                     |                                    |               |
|   | Surname        |            |              |                    | 7         |                    |          |           |                        |             |                |          |                        |                                   |                                     |                                    |               |
|   | Date of Bir    | th         |              |                    | ]         |                    |          |           |                        |             |                |          |                        |                                   |                                     |                                    |               |
|   | Search_        | Clear_     |              |                    |           |                    |          |           |                        |             |                |          |                        |                                   |                                     |                                    |               |
| Ľ | oouron         | Cloar      |              |                    |           |                    |          |           |                        |             |                |          |                        |                                   |                                     |                                    |               |
|   | Batch          | Batch      | Individual   | Individual         |           |                    | Test     | Test      | Test                   | Cost        |                |          |                        |                                   |                                     |                                    |               |
|   | Name           | Status     | ID           | Name               | Site Cate | gory <u>Tester</u> | Level    | Type      | Date/Time              | <u>(日</u> ) | <u>Clashes</u> | Resulted | <u> Result</u>         |                                   |                                     |                                    |               |
| < | Sample         | Closed     | 1905657      | Melanie<br>Edwards | 1098 A14  | 123456             | Standard | Practical | 10/02/2009<br>11:00:00 | 25          | 0              | 1        | Achieved               | Application<br>Form               | <u>Achievement</u><br>Letter        | <u>View</u><br>Notification        | <u>Result</u> |
|   | <u>Sample</u>  | Closed     | 1905657      | Melanie<br>Edwards | 1098 A14  | 123456             | Standard | Theory    | 10/02/2009<br>09:00:00 | 25          | 0              | <b>v</b> | Achieved               |                                   |                                     | <u>View</u><br>Notification        | <u>Result</u> |
|   | <u>Sample3</u> | Notified   | 1905657      | Melanie<br>Edwards | 1098 A20  | 999999             | Standard | Theory    | 20/03/2009<br>09:00:00 | 25          | 0              |          | Pending<br>Achievement |                                   |                                     | <u>View</u><br><u>Notification</u> | Edit Result   |
|   | <u>Sample2</u> | Notified   | 1905657      | Melanie<br>Edwards | 1098 A170 | 999999             | Standard | Practical | 11/02/2009<br>11:00:00 | 25          | 0              |          | Pending<br>Achievement | <u>Application</u><br><u>Form</u> | <u>Achievement</u><br><u>Letter</u> | <u>View</u><br>Notification        | Result        |
|   | <u>Sample2</u> | Notified   | 1905657      | Melanie<br>Edwards | 1098 A17  | 999999             | Standard | Theory    | 11/02/2009<br>09:00:00 | 25          | 0              |          | Pending<br>Achievement |                                   |                                     | <u>View</u><br>Notification        | <u>Result</u> |

From this screen you can click on:

- Batch Name: This will take you to the batch summary page
- Application Form: (for Standard Practical/OSA Tests only)
- Achievement Letter: (for Standard Practical Tests only)
- View Notification: This will take you to a read only version of the Notification Wizard
- Edit: If the batch is an Open Batch, you can edit the Notification
- **Result:** If the batch is in a Notified or Closed Batch, you can enter or view the Technical Test result.

We are dedicated to improving our Customer Service, if you would like to leave feedback about CPCS-ON and/or this User Guide please e-mail <u>cpcs.product@citb.co.uk</u>

Page 6 of 11

CPCS-ON User Guide: Searches Last Release Date: 09 April 2016

#### **CP** Construction Plant **CS** Competence Scheme

- 4.4. From here you can click on the **Clear** button to begin another search.
- 4.5. If the selected search was **All Notifications** it would be locating an Individual within CPCS-ON and if the individual was found the results shown will be all **Achieved** Technical Test Notifications undertaken at all Test Centres. The only information returned would be:
  - Category
  - Test Level
  - Test Type
  - Test Date/Time

| Search All Notifications By Individual |                               |                                                                               |                                       |  |  |  |  |  |  |  |
|----------------------------------------|-------------------------------|-------------------------------------------------------------------------------|---------------------------------------|--|--|--|--|--|--|--|
| ID Number<br>Surname<br>Date of Birth  | 1905657<br>edwards            | To search all notifications you must enter an<br>• Surname<br>• Date of Birth | ID Number and one of the following:   |  |  |  |  |  |  |  |
| Search Clear                           |                               |                                                                               |                                       |  |  |  |  |  |  |  |
| <u>Category</u><br>A17                 | <u>Test Level</u><br>Standard | <u>Test Type</u><br>Theory                                                    | Test Date/Time<br>02/03/2010 09:00:00 |  |  |  |  |  |  |  |

- 4.6. From here you can click on the **Clear** button to begin another search.
- 4.7. If the selected search was **Peripatetic Tester** it would be locating a Tester within CPCS-ON who has given their consent to be contacted to deliver Technical Tests to another Test Centre, the information returned would be:

## **CP** Construction Plant **CS** Competence Scheme

- Tester Name
- Postcode
- Telephone Number
- Email
- Categories

| Find Peripatetic Tester        |             |                                               |                                         |                                    |
|--------------------------------|-------------|-----------------------------------------------|-----------------------------------------|------------------------------------|
| Category<br>Postcode<br>Sector | A09<br>mk42 | To search the teste<br>• Postcode<br>• Sector | rs database you must enter a category v | vith the following being optional: |
| Search Clear                   |             |                                               |                                         |                                    |
|                                |             |                                               |                                         |                                    |
| <u>Tester Name</u>             | Postcode    | <u>Telephone</u>                              | Email                                   | <u>Categories</u>                  |
| Edwards, Melanie               | MK42 9XD    | 000                                           | mel.edwards@cskills.org                 | A02, A06, A09, A14                 |

- 4.8. From here you can click on the **Clear** button to begin another search.
- 4.9. If the selected search was **Batches** it would be locating any batch/notification within CPCS-ON that matches the selected criteria for your Test Centre

### **CP** Construction Plant **CS** Competence Scheme

# How to use CPCS System: SEARCHES

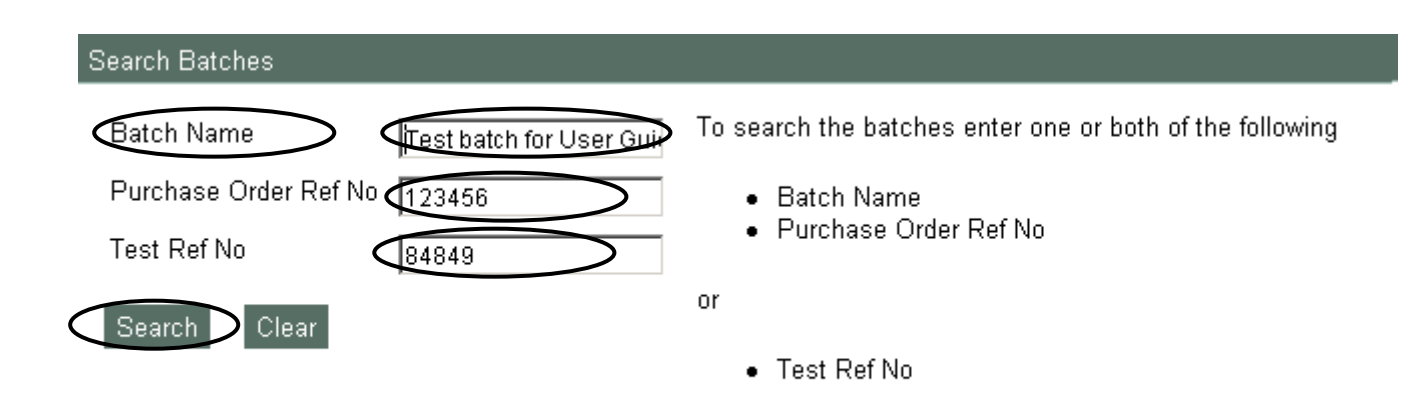

4.10. For all search fields the following details will appear:

| Search Batches        | arch Batches            |                                                          |  |  |  |  |  |  |  |  |
|-----------------------|-------------------------|----------------------------------------------------------|--|--|--|--|--|--|--|--|
| Batch Name            | Test batch for User Gui | To search the batches enter one or both of the following |  |  |  |  |  |  |  |  |
| Purchase Order Ref No | 123456                  | Batch Name                                               |  |  |  |  |  |  |  |  |
| Test Ref No           | 84849                   | Purchase Order Ref No                                    |  |  |  |  |  |  |  |  |
| Search Clear          |                         | or                                                       |  |  |  |  |  |  |  |  |
|                       |                         | Test Ref No                                              |  |  |  |  |  |  |  |  |
|                       |                         |                                                          |  |  |  |  |  |  |  |  |
|                       |                         |                                                          |  |  |  |  |  |  |  |  |
|                       |                         |                                                          |  |  |  |  |  |  |  |  |

Created By

Mel Centre Edwards

4.11. By selecting **open** the batch/notification can be interrogated further.

Cost of Batch (£)

50

Purchase Order Reference

123456

Batch Name

Test batch for user Guide

Date Created

24/03/2010 15:43:25

Last Modified By

Mel Centre Edwards

Notifications Resulte

0

<u>Open</u>

2

# **CP** Construction Plant **CS** Competence Scheme

### How to use CPCS System: SEARCHES

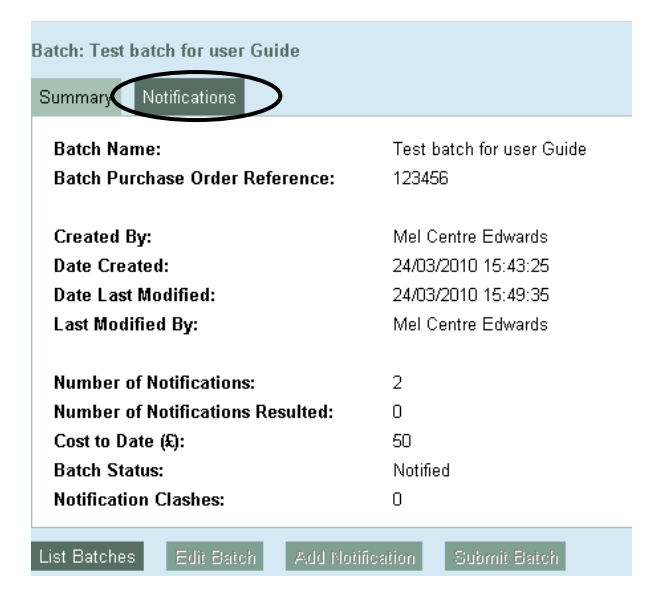

| Ho | Home Batches Monitor Reports Search Library |                  |                                  |         |            |                     |                      |                     |                        |             |                  |                        |                         |
|----|---------------------------------------------|------------------|----------------------------------|---------|------------|---------------------|----------------------|---------------------|------------------------|-------------|------------------|------------------------|-------------------------|
| С  | Create New Batch My Batches Centre Batches  |                  |                                  |         |            |                     |                      |                     |                        |             |                  |                        |                         |
| E  | Batch: Test batch for user Guide            |                  |                                  |         |            |                     |                      |                     |                        |             |                  |                        |                         |
|    | Summary Notifications                       |                  |                                  |         |            |                     |                      |                     |                        |             |                  |                        |                         |
|    | <u>Test</u><br><u>Ref</u>                   | Individual<br>ID | <u>Individual</u><br><u>Name</u> | Site    | Category   | <u>Tester</u><br>ID | <u>Test</u><br>Level | <u>Test</u><br>Type | Test Date/Time         | Cost<br>(£) | Clashes Resulted | <u>Result</u>          |                         |
|    | 84849                                       | 3111097          | Sarah Sample                     | 200 /   | A61        | 133730              | Standard             | Theory              | 12/04/2010<br>08:00:00 | 25          | 0                | Pending<br>Achievement | <u>√iew</u> Edit Result |
|    | 84850                                       | 3111097          | Sarah Sample                     | 200 /   | A61        | 133730              | Standard             | Practical           | 12/04/2010<br>09:16:00 | 25          | 0                | Pending<br>Achievement | <u>√iew</u> Edit Result |
|    |                                             |                  |                                  |         |            |                     |                      |                     |                        |             |                  |                        |                         |
|    | Add No                                      | tification S     | ubmit Batch                      | Print / | All Select | ed                  |                      |                     |                        |             |                  |                        |                         |

We are dedicated to improving our Customer Service, if you would like to leave feedback about CPCS-ON and/or this User Guide please e-mail <u>cpcs.product@citb.co.uk</u>

Page 10 of 11

CPCS-ON User Guide: Searches Last Release Date: 09 April 2016

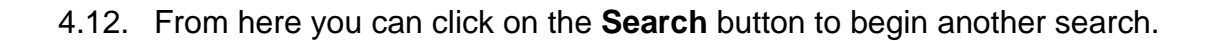

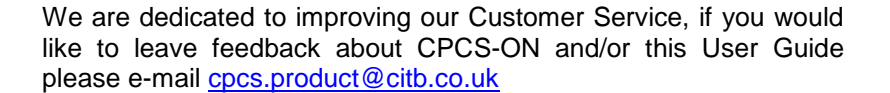

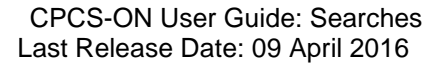

**CP** Construction Plant **CS** Competence Scheme